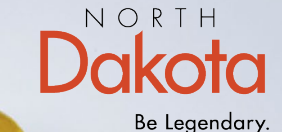

Health & Human Services

## **How to Register** for a North **Dakota login**

**Child Care Assistance Provider** 

- Go to <u>https://dhsprovider.dhs.nd.gov/</u>
- Under CCAP Providers, click "Sign In."

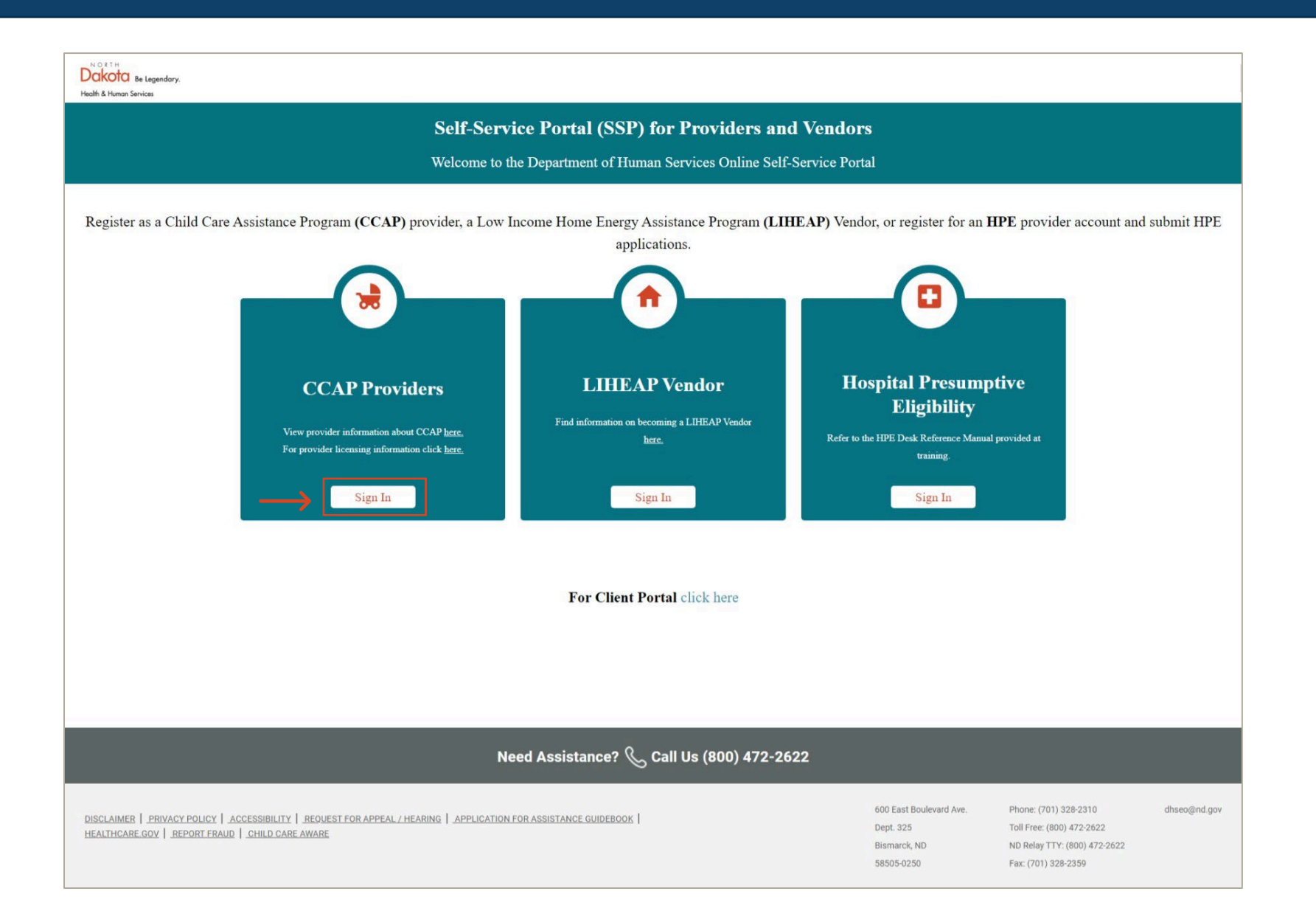

• If you do not already have a North Dakota login, click on "Create an account."

| log                                                    | in |
|--------------------------------------------------------|----|
| Sign in                                                |    |
| Don't have a North Dakota Login?<br>Create an account. |    |
| User ID                                                |    |
| Forgot user ID?                                        |    |
| Password                                               | Ø  |
| Forgot password?                                       |    |
| Sign In                                                |    |

- Fill out the requested information to create your North Dakota login.
  - Note: Items with the asterisk (\*) are required.

| North Dakota nd.gov Official Portal for<br>North Dakota State Government |                                                                                                    |
|--------------------------------------------------------------------------|----------------------------------------------------------------------------------------------------|
|                                                                          |                                                                                                    |
|                                                                          |                                                                                                    |
|                                                                          |                                                                                                    |
|                                                                          | North Dakota<br>Locum                                                                                                    |
|                                                                          | togit                                                                                                    |
|                                                                          | Create your account                                                                                                    |
|                                                                          | * = Required                                                                                                    |
|                                                                          | Account information                                                                                                    |
|                                                                          | First name *                                                                                                    |
|                                                                          |                                                                                                    |
|                                                                          |                                                                                                    |
|                                                                          | Last name *                                                                                                    |
|                                                                          |                                                                                                    |
|                                                                          | User ID *                                                                                                    |
|                                                                          |                                                                                                    |
|                                                                          | Password *                                                                                                    |
|                                                                          | 0                                                                                                    |
|                                                                          | - 8 or more characters                                                                                                    |
|                                                                          | At least 1 uppercase letter Password strength: At least 1 lowercase letter                                                 |
|                                                                          | - At least 1 number                                                                                                    |
|                                                                          |                                                                                                    |
|                                                                          | Account recovery                                                                                                    |
|                                                                          | Email *                                                                                                    |
|                                                                          |                                                                                                    |
|                                                                          | An activation code will be sent to this email address. Use the activation code to complete setup for email recovery ontion |
|                                                                          |                                                                                                    |

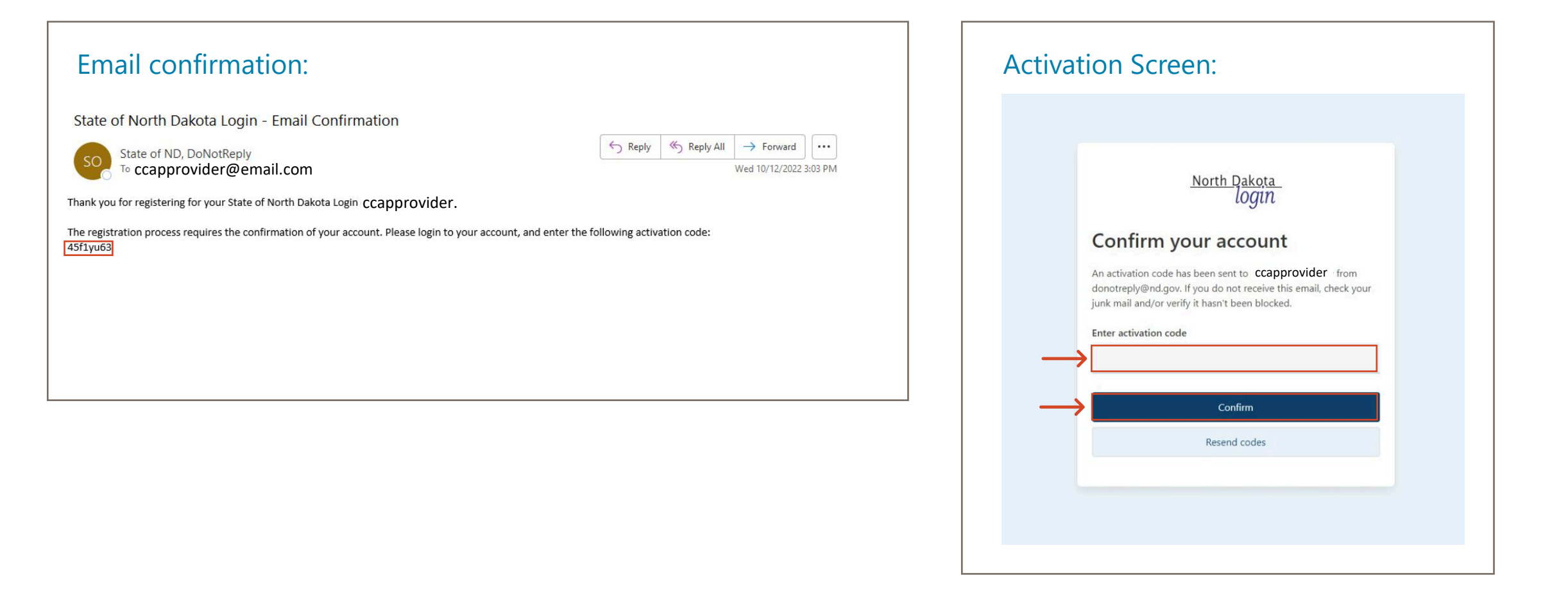

- You will see a confirmation that your account has been activated.
- Click "Return to online service" to log into the SSP.

| North Dakota | nd.gov Official Portal for<br>North Dakota State Government |                                                            |  |
|--------------|-------------------------------------------------------------|------------------------------------------------------------|--|
|              |                                                             |                                                            |  |
|              |                                                             |                                                            |  |
|              |                                                             |                                                            |  |
|              |                                                             |                                                            |  |
|              |                                                             |                                                            |  |
|              |                                                             |                                                            |  |
|              |                                                             |                                                            |  |
|              |                                                             | North Dakota                                               |  |
|              |                                                             | login                                                      |  |
|              |                                                             | Activate account                                           |  |
|              |                                                             | You have activated the North Dakota Login for ccapprovider |  |
|              |                                                             | The following methods can now be used for recovery:        |  |
|              |                                                             | Contraction of COVE SUBSICION CONTRACTIONS CONTRACTIONS    |  |
|              |                                                             | Return to online service                                   |  |
|              |                                                             | View profile                                               |  |
|              |                                                             |                                                            |  |
|              |                                                             |                                                            |  |
|              |                                                             |                                                            |  |
|              |                                                             |                                                            |  |
|              |                                                             |                                                            |  |